Permohonan untuk memperoleh kembali Kewarganegaraan Republik Indonesia dapat diajukan oleh perempuan atau laki-laki yang kehilangan kewarganegaraannya akibat putusnya perkawinan dan pasal 23 huruf i.

A. REGISTRASI KEWARGANEGARAAN

Untuk masuk ke Aplikasi Kewarganegaraan, pemohon terlebih dahulu masuk ke halaman Website AHU, yaitu http://sake.ahu.go.id/. Berikut tampilan halaman awal Aplikasi Ditjen AHU Online. Pilih Menu Kewarganegaraan untuk memulai seperti pada gambar dibawah ini.

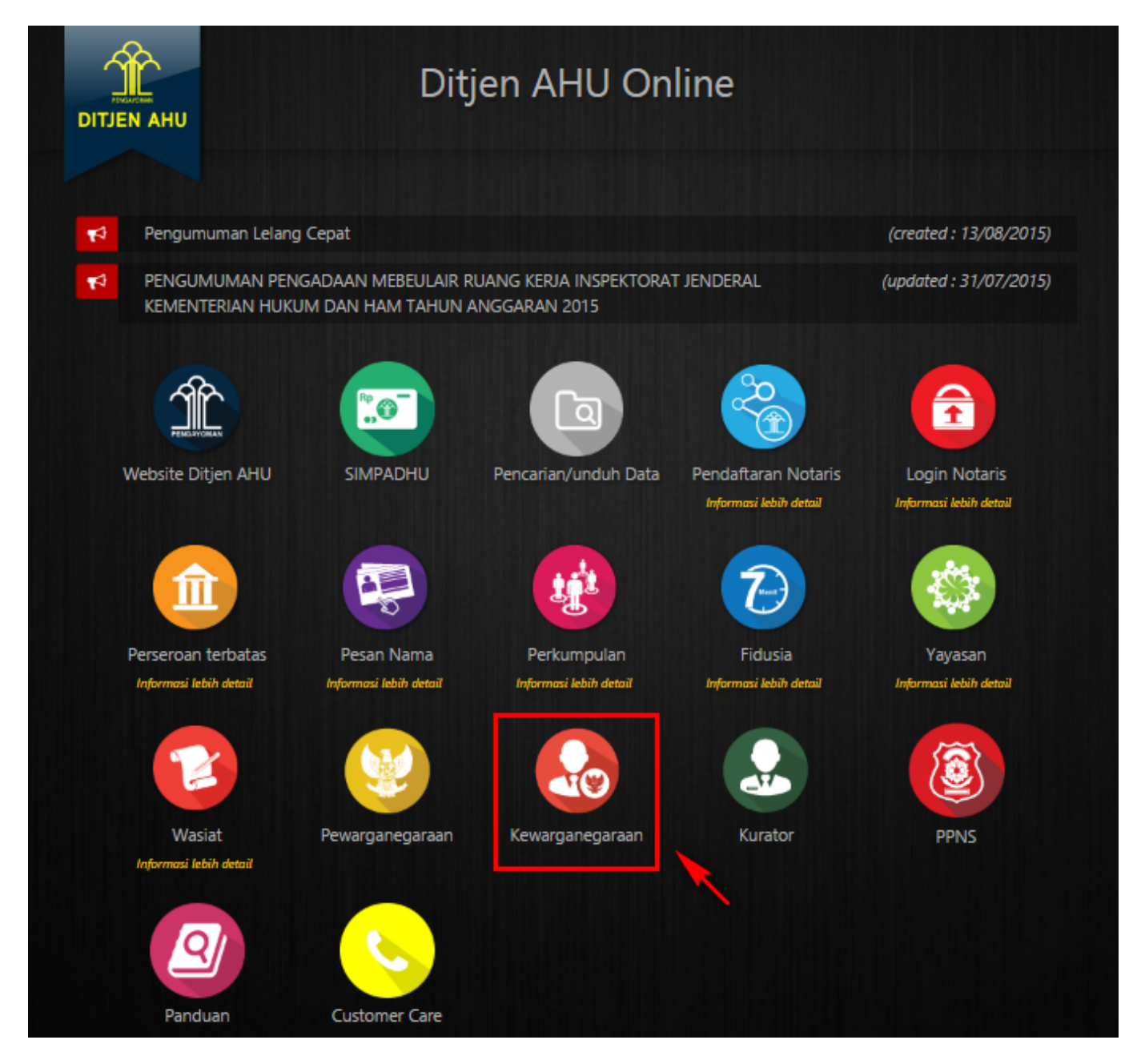

Pada aplikasi kewarganegaraan terdapat 3 pilihan antara lain:

- Registrasi Kewarganegaraan
- Login
- Internal AHU

Untuk dapat melakukan permohonan penyampaian pernyataan memilih kewarganegaraan bagi anak berkewarganegaraan ganda, pemohon harus melakukan registrasi terlebih dahulu. Langkah-langkah melakukan registrasi adalah sebagai berikut:

• Klik menu Registrasi Kewarganegaraan seperti pada gambar berikut ini.

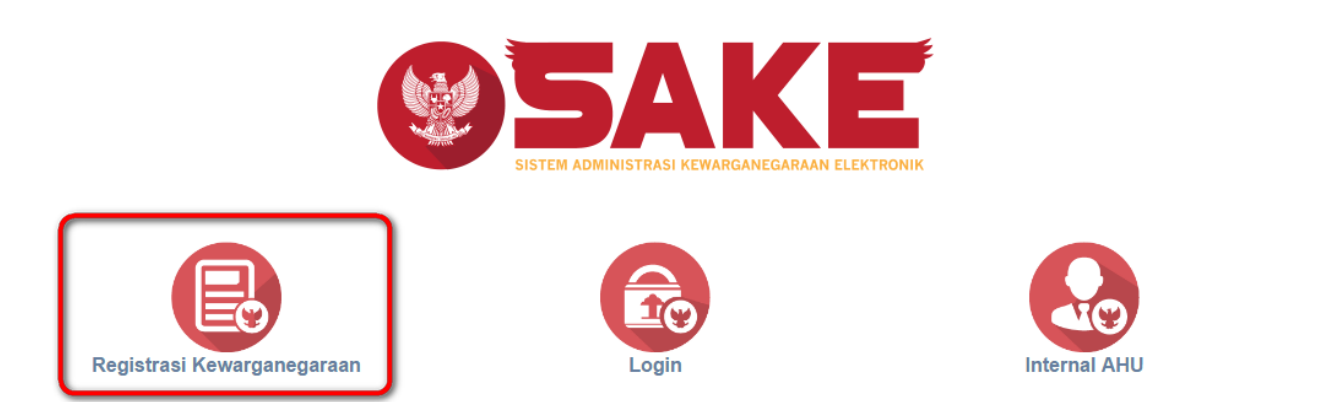

• Maka akan menampilkan form registrasi Sistem Administrasi Kewarganegaraan Elektronik (SAKE) seperti gambar berikut.

#### SISTEM ADMINISTRASI KEWARGANEGARAAN ELEKTRONIK (SAKE)

| Username *            | Alamat Email *     |
|-----------------------|--------------------|
| Masukan Username      | example@domain.com |
| Password *            | SUBMIT             |
| Konfirmasi Password * |                    |
|                       |                    |

- Form registrasi kewarganegaraan terdiri dari:
  - 1. Username : Masukkan username pemohon (wajib isi).
  - 2. Password : Masukkan password pemohon (wajib isi).
  - 3. Konfirmasi Password : Masukkan konfirmasi password yang sama dengan password yang dimasukkan sebelumnya (wajib isi).
  - 4. Alamat Email : Masukkan alamat email yang aktif untuk menerima pesan aktivasi proses registrasi (wajib isi).

Setelah mengisi form registrasi, klik tombol

SUBMIT

maka akan menampilkan pop up.

L

# Silahkan Cek Email Untuk Mengaktivasi Akun Anda

### SAYA MENGERTI

SAYA MENGERTI Klik tombol , kemudian cek email yang telah didaftarkan pada saat pengisian form registrasi untuk melakukan aktivasi akun.

#### **B. AKTIVASI AKUN**

Setelah mengisi form registrasi, pemohon harus melakukan aktivasi akun. Langkah-langkah melakukan aktivasi akun adalah sebagi berikut:

• Pemohon mengecek email untuk mengaktifkan akun. Berikut isi dari pesan aktivasi akun pada email yang telah didaftarkan pada saat mengisi form registrasi:

| DIREKTORAT JENDERAL ADMINISTRASI HUKUM UMUM KEMENTERIAN HUKUM DAN HAK ASASI MANUSIA REPUBLIK INDONESIA       |  |  |
|----------------------------------------------------------------------------------------------------|--|--|
| Terima Kasih Anda Telah Mendaftar di SAKE (Sistem<br>Administrasi Kewarganegaraan Elektronik) Ditjen<br>AHU. |  |  |
| Username :                                                                                                   |  |  |
| password :                                                                                                   |  |  |
| Aktivasi Akun Anda                                                                                           |  |  |
| Silahkan Login Menggunakan Username dan Password diatas                                                      |  |  |
| Lakukan aktivasi akun dengan mengklik tombol Aktivasi Akun Anda dan kemudian muncul halaman Login.           |  |  |

| LOGIN     |               |
|-----------|---------------|
| User ID   |               |
| Password  |               |
| MASUK     |               |
| 🗲 Kembali | Lupa Password |

## C. PERMOHONAN PERNYATAAN

Tahap selanjutnya setelah pemohon melakukan aktivasi akun ialah membuat permohonan dengan login terlebih dahulu, pilih menu login seperti pada gambar berikut ini.

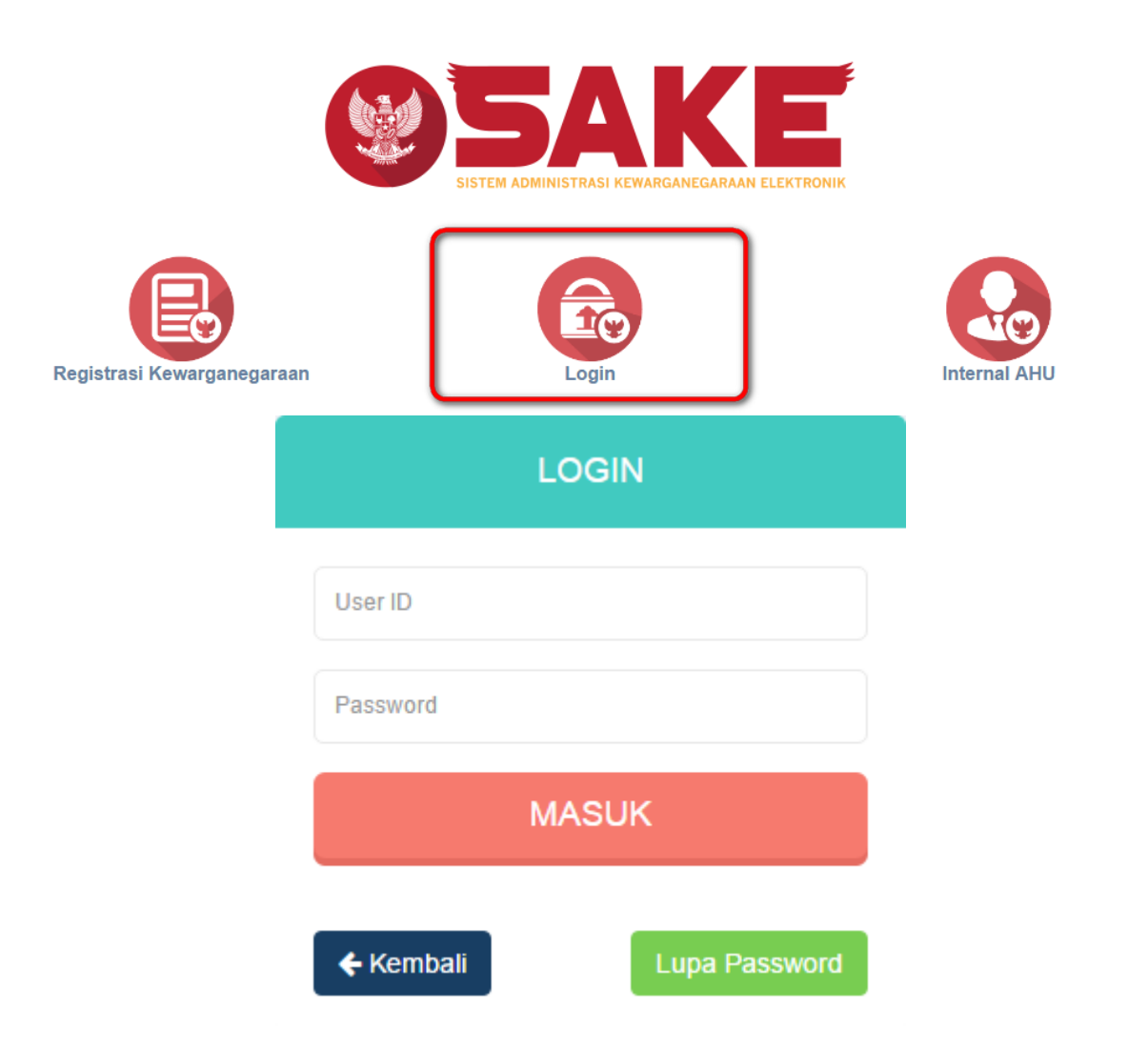

untuk masuk ke

Kemudian login dengan masukkan username dan password pemohon yang telah di registrasi dan

MASUK

aktivasi sebelumnya. Klik tombol halaman permohonan, seperti pada gambar berikut ini.

From:

× Permanent link: http://panduan.ahu.go.id/doku.php?id=memperoleh\_kembali\_kewarganegaraan&rev=1495439190

Last update: 2017/05/22 08:46

http://panduan.ahu.go.id/ - AHU ONLINE